## Upute za postavljanje materijala na platformu MERLIN

- 1. KORISTITE Firefox
- 2. Na Google upišete Merlin 2019 2020 i otvorite:
- 3. Prijavite se preko svog Elektroničkog identiteta AAI@EduHr (ista lozinka kao i za ISVU sustav) (plava kućica)

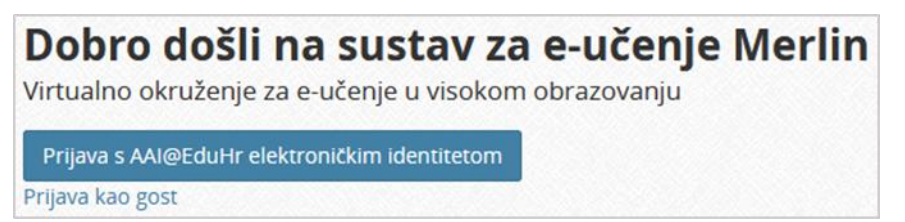

U Merlin sučelju su svi predmeti već pridruženi svakom pojedinom nastavniku (ako nemate predmeta javite se kolegi Škrlecu!) te u izbornoj traci **Moji E-kolegiji** pronađete svoj i otvorite ga. (ispod je izgled ekrana- primjer Škrlec)

| Nejposjećenije SPočetak (8) VGUK                            | (0) VISOKO GOSPODARSKO UČILIŠ                                                                                                    | TE U KRIŽEVCIMA                                                                                                    | @ srce               |
|-------------------------------------------------------------|----------------------------------------------------------------------------------------------------|----------------------------------------------------------------------------------------------------|----------------------|
| Rad na sustavu • Helpde                                     | sk • Moji e-kolegiji • Sadržaj •                                                                                                    | 0. 1 <b>90 (). 1</b> 91 - 1                                                                                                    | Grunoslav Škriec 🕖 🔹 |
| III Menadžment u poljoprivredi<br>😤 Sudionici<br>👁 Značke   | Menadžment u polj<br>Moja naslovnica 🔪 Moji e koleg                                                                                                    | ioprivredi Cmogući iz<br>JI 👌 Visoke škole i veleučilišta 〉 Visoko gospodarsko učilište 〉 Menadžment u poljoprivredi 🔪 Menadžment u poljoprivredi | mjene Puni zaslon    |
| 囲 Ocjene<br>の Virtualna soba za <del>we</del> binare        | KALENDAR                                                                                                    | Chavijesti                                                                                                    |                      |
| 🍄 Moja naslovnica<br>🋗 Kalendar                             | Image: Weight of the state of the state of the | Tema 1                                                                                                    |                      |
| <ul> <li>Osobne datoteke</li> <li>Svi e-kolegiji</li> </ul> | 9 10 11 12 13 14 15<br>16 17 18 19 20 21 22<br>23 24 25 26 27 28 29<br>30 31                                                                                                    | Tema 2                                                                                                    |                      |
|                                                             |                                                                                                    | Tema 3                                                                                                    |                      |
|                                                             | NOVE OBAVIJESTI                                                                                                    | Tema 4                                                                                                    |                      |
|                                                             | Dodaj novu temu<br>(Trenutačno nema obavijesti)                                                                                                    | Tema 5                                                                                                    |                      |

 Nakon toga pomoću miša pronađete malo niže dolje na stranici izbornik ADMINISTRACIJA te kliknete na podizbornik omogući izmjene (zaokruženo na slici) ili u gornjem desnom kutu siva kućica – OMOGUĆI IZMJENE.

|                                                |                                                                                        | i cilia 4 |
|------------------------------------------------|----------------------------------------------------------------------------------------|-----------|
| Bogene                                         | NOVE OBAVIJESTI                                                                        |           |
| $oldsymbol{\Theta}$ Virtualna soba za webinare | Dodaj novu temu                                                                        | To see 5  |
| 🔁 Moja naslovnica                              | (Trenutačno nema obavijesti)                                                           | Tema 5    |
| 🛗 Kalendar                                     | ADMINISTRACIJA                                                                         |           |
| Osobne datoteke                                | ✓ Administracija e-kolegija                                                            | Tema 6    |
| 📑 Svi e-kolegiji                               | Cliredi postavice                                                                      |           |
|                                                | <ul> <li>✓ <u>Omogući izmjene</u></li> <li>&gt; Korisnici</li> <li>▼ Filtri</li> </ul> | Tema 7    |
|                                                | > Izvještaji                                                                           |           |

5. Nakon toga će vam se na ekranu pojaviti za svaku Temu (1,2,....) u desnom kutu mogućnost uređivanja svake pojedine teme. Za svaki predmet je otvoreno 10 tema, ali vi možete tu listu i povećati po potrebi.

| 🗭 Značke                   |                                                                                                    |                  |                              |
|----------------------------|----------------------------------------------------------------------------------------------------|------------------|------------------------------|
| II Ocjene                  | KALENDAR 🕂 💠 -                                                                                                    | 1 <b>-</b>       | Uredi 🔻                      |
| Virtualna soba za webinare | <ul> <li>✓ Ožujak 2020</li> </ul>                                                                                                    | T 🛀 Obavijesti 🖉 | oredi - 🖷                    |
| Moja naslovnica            | Pon Uto Sri Čet Pet Sub Ned                                                                                                    |                  | + Dodaj aktivnost ili resurs |
| Kalendar                   | 2         3         4         5         6         7         8           9         10         11         12         13         14         15           16         17         18         19         20         21         22 | 🕈 Tema 1 🖌       | Uredi 🔻                      |
| Osobne datoteke            | 23 24 25 26 27 28 29<br>30 31                                                                                                    |                  | + Dodaj aktivnost ili resurs |
| Svi e-kolegiji             | <ul> <li>Skrij globalne događaje</li> <li>Skrij događaje kotogorije</li> </ul>                                                                                                    | + Tema 2 *       | Uredi 🔻                      |
| Dodaj blok                 | <ul> <li>Image skrij događaje kategorije</li> <li>Image skrij događaje e-kolegija</li> </ul>                                                                                                    |                  |                              |
|                            | <ul> <li>Skrij grupne događaje</li> <li>Skrij korisničke događaje</li> </ul>                                                                                                    |                  | + Dodaj aktivnost ili resurs |

6. Nakon toga otvorite mogućnost Dodaj aktivnost ili resurs (Zaokruženo dolje na slici).

| 🗰 Značke                     |                                                                                                    |                                       |                              |
|------------------------------|----------------------------------------------------------------------------------------------------|---------------------------------------|------------------------------|
| ⊞ Ocjene                     | KALENDAR 🕂 🕈                                                                                                    | - 🕂 📑 Obavijasti 🖈                    | Uredi 🔻 💄                    |
| ာ Virtualna soba za webinare | ◄ Ožujak 2020                                                                                                    | · · · · · · · · · · · · · · · · · · · |                              |
| 孢 Moja naslovnica            | Ron Uto Sti Čet Pet Sub Ned                                                                                                    |                                       | + Dodaj aktivnost ili resurs |
| Halendar                     | 2         3         4         5         6         7         8           9         10         11         12         13         14         15           16         17         18         19         20         21         22                                                                                                    | + Tema 1 🖌                            | Uredi 🔻                      |
| Osobne datoteke              | 23 24 25 26 27 28 29<br>30 31                                                                                                    |                                       | + Dodaj aktivnost ili resurs |
| Svi e-kolegiji               | <ul> <li>Skrij globalne događaje</li> <li>Skrij događaje kategorije</li> </ul>                                                                                                    | + Tema 2 «                            | Uredi 🝷                      |
| Dodaj blok                   | <ul> <li>m Skrij događaje e-kolegija</li> </ul>                                                                                                    |                                       |                              |
|                              | <ul> <li>Marce de la companya de la companya de</li></ul> |                                       | + Dodaj aktivnost ili resurs |

7. Nakon toga će vam se otvoriti izbornik Dodaj aktivnost ili resurs (na slici dolje).

| Entomologija                  | Moja naslovnica 🔪                                                                   | Dodaj aktivnost ili resurs                  | × | om 👌 Preddiplomski stručni 👌 Bilinogojstvo |
|-------------------------------|-------------------------------------------------------------------------------------|---------------------------------------------|---|--------------------------------------------|
| 📽 Sudionici                   | 6. semestar <b>〉</b> Ento                                                           | AKTIVNOSTI Odaberite modul da biste vidjeli |   |                                            |
| 🗰 Značke                      |                                                                                     | 🔿 🚖 📒 Aktivni kviz tekst pomoći.            |   |                                            |
| <b>田 Ocjene</b>               | KALENDAR                                                                            | 🔿 🚖 😴 Anketa                                |   | Uredi 🔻                                    |
| ନି Virtualna soba za webinare | <ul> <li>Ožujak 2020</li> </ul>                                                     | 🔾 🏫 🧮 Baza<br>podataka                      |   |                                            |
| 🍄 Moja naslovnica             | Ron Uto Sri Čet Pet Si                                                              | 🗆 😭 🧓 Chat                                  |   | + Dodaj aktivnost ili resurs               |
| ∰ Kalendar                    | 2 3 4 5 6<br>9 10 11 12 13 1                                                        | 🛛 🖈 🔽 Dijalog                               |   | Uredi 🔻                                    |
| Osobne datoteke               | 23 24 25 26 27 2                                                                    | 🗢 🗙 🥫 Forum                                 |   | Dodaj aktivnost ili zasurs                 |
| Svi e-kolegiji                | 30 31                                                                               | 🔾 🏠 🏈 GeoGebra                              |   |                                            |
| 🖬 Dodaj blok                  | <ul> <li>&amp; Skrij događaje kate</li> <li><b>1</b> Skrij događaje e-ko</li> </ul> | ○ ☆ Igra - Knjiga s<br>pitanjima            |   | Uredi 🔻                                    |
|                               | 💿 🚰 Skrij grupne događ                                                              | 🔿 🛧 🖽 Igra -                                |   |                                            |

8. U ovom izborniku dolje pod podizbornikom RESURSI datoteka, kliknete na nju te će vam program ponuditi opciju Dodaj, klikom na nju potvrdite radnju (zaokruženo crvenim na slici dolje).

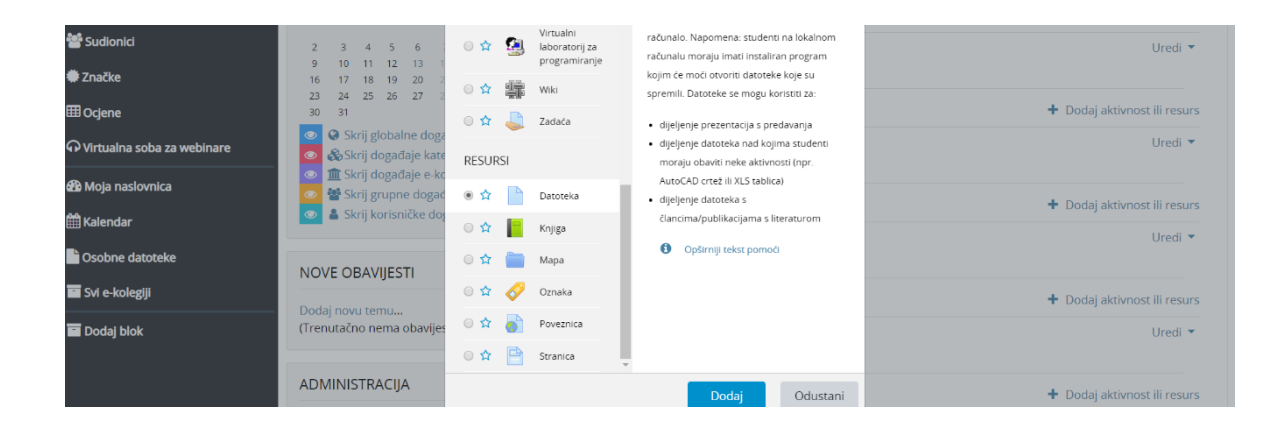

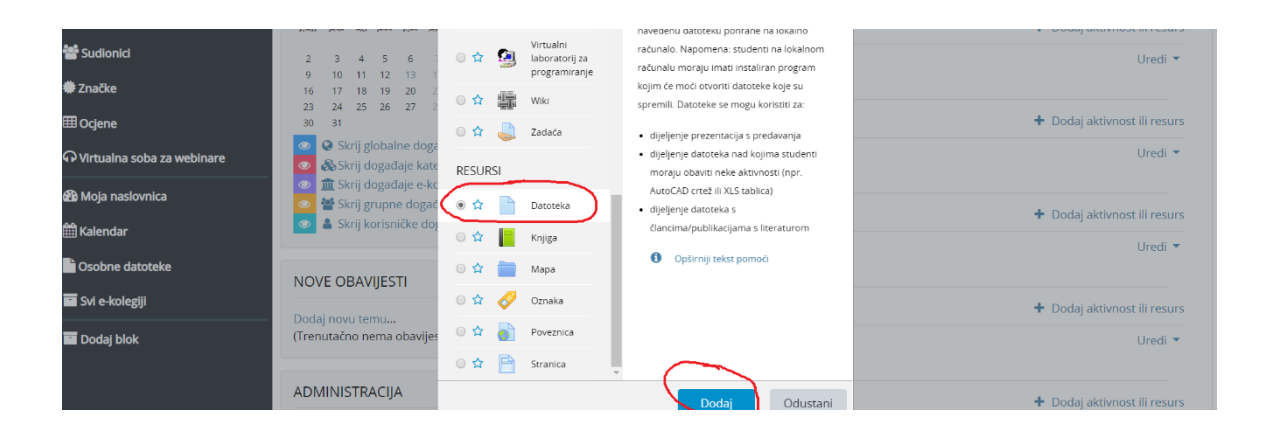

9. Nakon toga će vam se na ekranu pojaviti mogućnost dodavanja vaših predavanja u TEMU 1

| 🚰 Sudionici                  | ADMINISTRACIJA 🕂 🌣 🗸                                                                                                    | Tema 1: Datotekao                                                     | Proširi sve  |
|------------------------------|----------------------------------------------------------------------------------------------------|-----------------------------------------------------------------------|--------------|
| 🗰 Značke                     | <ul> <li>Administracija e-kolegija</li> <li>Ø Uredi postavke</li> </ul>                                                                    | ▼ Općenito                                                            | P TTOSHTSVC  |
| ⊞ Ocjene                     | <ul> <li>Onemogući izmjene</li> <li>Korisnici</li> </ul>                                                                                   | Ime O                                                                 |              |
| က Virtualna soba za webinare | <ul><li>▼ Filtri</li><li>&gt; Izvještaji</li></ul>                                                                                         | Opis                                                                  |              |
| 🍄 Moja naslovnica            | <ul> <li>Kategorije i stavke</li> <li>Ishodi učenia</li> </ul>                                                                             |                                                                       |              |
| 🛗 Kalendar                   | <ul> <li>Značke</li> <li>Sigurnosna kopija</li> </ul>                                                                                      |                                                                       |              |
| Osobne datoteke              | 1 Restore e-kolegija                                                                                                    | Staza: p                                                              | , ii         |
| Svi e-kolegiji               |                                                                                                    | Prikaži opis/upute na naslovnici                                      |              |
| Dodaj blok                   | <ul> <li>Baza pitanja</li> <li>Dodatne postavke e-kolegija</li> <li>J Vračanje e-kolegija iz<br/>prethodne akademske<br/>godine</li> </ul> | Odabrane datoteke Najveća veličina pojedine dato<br>Datoteke Datoteke | oteke: 512MB |

10. Na vašem kompjuteru otvorite predavanje koje želite postaviti pod TEMU 1 i prevučete ga u prostor za datoteke koji se zove Odabrane datoteke (na slici dolje).

|                                               |                                   |                                       |          | 🔍 🗩 🗭 🖌 Krunoslav Škrlec 🌔                                                                                                    |
|-----------------------------------------------|-----------------------------------|---------------------------------------|----------|----------------------------------------------------------------------------------------------------|
| vadžment u poljoprivredi                      | O Uredi postavke                  | <ul> <li>Općenito</li> </ul>          |          |                                                                                                    |
|                                               | Onemogući izmjene     Kontenici   | Ime                                   | 0        |                                                                                                    |
| lionici                                       | T Film                            | Onto                                  |          |                                                                                                    |
| Cke >                                         | Izvještaji                        | Ops                                   |          | ■ Person * B / E / E B B B B                                                                                                    |
|                                               | Kategorije i stavke               |                                       |          |                                                                                                    |
|                                               | Značke                            |                                       |          |                                                                                                    |
| ualna soba za webinare                        | 🗊 Sigumosna kopija                |                                       |          |                                                                                                    |
|                                               | J Restore e-kolegija              |                                       |          | Stars o                                                                                                    |
| v Predecarga                                  |                                   |                                       | ×        |                                                                                                    |
| Orail C Badra montine                         | i studi - Informatika - Dadavanja | a A Potenti Tendar                    |          |                                                                                                    |
| A Name                                        | Datum immuna                      | Vota Votice                           |          | Najveća veličina pojedine datoteke: 100h                                                                                                    |
| a za bizi pristu                              | 11.9.2017. 10.03                  | Presentacia progr. 764 KR             |          | 00                                                                                                    |
| dna povilir # 🔮 1. predsvanje - Informatika   | 23.10.2012, 8:45                  | Prezentacija pozgr., 1.469 KB         |          | Datoteke @                                                                                                    |
| ecomarja / @ 4. predavanje - informatika      | 5.11.2012. 1518                   | Prezentacija progr. 1.133 KB          |          | ndf                                                                                                    |
| ka / 0. predevanje - informatika              | 13.1.2019.20:55                   | Prezentacija progr. 12948             |          | ; pur                                                                                                    |
| 057 🗑 Materijali 1,2 - Informatika            | 12.10.2012.11:04                  | Dokument progra \$1KB                 |          | -> Premjesti                                                                                                    |
| skovni planovi 🔄 Materijali 1,2 - informatika | 12,10,2012, 11/08                 | PDF dutinteka 456 KB                  |          | Ovdje "ispustite" datoteke kako biste ih prenijeli na poslužitelj                                                                                                    |
| dicə Višak                                    | re-hardware 2.10.2512.915         | Dokument progra 102.KB                |          | A                                                                                                    |
| a salabahter-inf-skripta-conov                | /e-hardware-ci 24.10.2013, 14/29  | PDF datoteks 307 KB                   |          |                                                                                                    |
| eDrive v                                      |                                   |                                       |          |                                                                                                    |
| i: 9 Broj odabranih stavki: 1: 485 KB         |                                   |                                       | . 💷 ×    |                                                                                                    |
|                                               |                                   | <ul> <li>Zajedničke postav</li> </ul> | vke modu | a                                                                                                    |
|                                               |                                   |                                       |          |                                                                                                    |
|                                               |                                   | <ul> <li>Ogranici dostupn</li> </ul>  | ost      |                                                                                                    |
|                                               |                                   | Tagovi                                |          |                                                                                                    |
|                                               |                                   |                                       |          | Contract Contract Con |
|                                               |                                   |                                       |          | Spremi i vrati se na naslovnicu e-kolegija Spremi i prikati Odustani                                                                                                    |
|                                               |                                   |                                       |          |                                                                                                    |

| Rad na sustavu • Helpdesk • Moji e-kolegiji • Sadržaj •                                                                                                    |                                                                                                    | 🔍 🔎 🗘 ⊨ - Krunoslav Škrlec 🌔                                                      |
|----------------------------------------------------------------------------------------------------|----------------------------------------------------------------------------------------------------|-----------------------------------------------------------------------------------|
| Alexaditment a polyophinoti<br>Suborosi<br>Suborosi<br>Suborosi<br>System<br>Narda<br>System<br>Maja nadovenza<br>Calendar<br>Sobore datasete<br>or e kologgi<br>Dodg Soba | Općenito     Ime     Opi     Opis     Opis     Prikal opiskupute na naslovnisi ()     Oddaurane sastovske | Napeta veldra poptine datorek 100<br>Napeta veldra poptine datorek 100<br>Decente |
|                                                                                                    | + Izgled                                                                                                  | Materijah 1.2                                                                     |
|                                                                                                    | Zajedničke postavke mod                                                                                   | ula                                                                               |
|                                                                                                    | <ul> <li>Ograniči dostupnost</li> </ul>                                                                   |                                                                                   |
|                                                                                                    |                                                                                                    |                                                                                   |

11. Nakon toga vašoj datoteci obavezno trebate dati ime (ovdje joj je ime Predavanje 1)

| atoteka Urgli Pogled Povjegt Zabijelke Alej                                                              | Bennot                                                                                                    |                                                                      |                                                                                                    | - 0                                 |
|----------------------------------------------------------------------------------------------------|----------------------------------------------------------------------------------------------------|----------------------------------------------------------------------|----------------------------------------------------------------------------------------------------|-------------------------------------|
| €⇒¢¢ 08                                                                                                  | https://moodle.srce.he/2019-2020/course/mod                                                                                                    | edit.php?add+resource&type+&course+\$8906&section                    | n=Oðaretum=Oðar=O 🚥 😨 🏚 🛛 Q. Trab                                                                                                    | in 🗳 🗆 💰                            |
| Merlin / and                                                                                             | COLLEGE OF AGRICULTURE AT KRIZEVCI                                                                                                    | ŠTE U KRIŽEVCIMA                                                     |                                                                                                    | e srce                              |
| Rad na sustavu • Helpde                                                                                  | sk • Moji e-kolegiji • Sadržaj •                                                                                                    |                                                                      | ۾ 🐋 🌢                                                                                                    | 💌 • Krunoslav Škriec 🔘 🔹            |
| i Menadžment u poljoprivredi<br>i Sudionici<br>Značke                                                    | Menadžment u po<br>Moja naslovnica Moji e-kole                                                                                                    | ljoprivredi<br>gyl 👌 Visoke škole i veleučilišta 〉 Visok             | o gospodarsko učikšte 👌 Menadžment u poljoprivredi 👌 Menadžment u poljop                                                                                                    | Puni zaslon<br>privredi 💙 Opći dio  |
| 0 Ocjene                                                                                                 | Datoteka                                                                                                    |                                                                      |                                                                                                    |                                     |
| D Virtualna soba za webinare<br>8 Moja naslovnica<br>8 Kalendar<br>0 Osobne datoteke<br>8 Svi e kolegiji | ADMINISTRACIJA + • • •<br>• Administracija e kolegija<br>• Uredi postavke<br># Onemogući zmjene<br>• Konnuci<br>• Fiern<br>• Isonatevi                                                                                                    | <ul> <li>Datoteka</li> <li>Općenito<br/>Ime</li> <li>Opis</li> </ul> |                                                                                                    | Protin sye                          |
| il frodaj blok                                                                                           | A organization     A cargody of issues     A cargody of issues     A cargody of issues     A cargody of issues     A cargody     A cargody     A cargod | Prikaži opiskypute na nadovnici 🥑<br>Odabirane datoteke              | nay water of a second second s | eća veliOna pojedine datoreke 10540 |

12. I za kraj sve promjene spremite i vratite se na naslovnici kolegije. (slika dolje)

| <ul> <li>Izgled</li> <li>Zajedničke postavke modula</li> </ul> |
|----------------------------------------------------------------|
| <ul> <li>Izgled</li> <li>Zajedničke postavke modula</li> </ul> |
| <ul> <li>Zajedničke postavke modula</li> </ul>                 |
|                                                                |
| Ograniči dostupnost                                            |
| → Tagovi                                                       |
| Sprami i vrzi sa po podavnicu o kolonija – Sprami i            |

SJE Najposjecenije 👹 Pocetak 💷 VGUK

13. Nakon toga na ekranu ćete vidjeti da vam je predavanje dodano vašoj TEMI 1 (slika dolje ) vaše je predavanje na sučelje Merlin.

| 🗮 Rad na sustavu - Helpo                 | desk • Moji e-kolegiji • Sadržaj •                                                 |                   | 🔍 👥 🌲 🍽 - Krunoslav Škriec 🦲 -  |
|------------------------------------------|------------------------------------------------------------------------------------|-------------------|---------------------------------|
| Menadžment u poljoprivredi               |                                                                                    | 🕂 😼 Obavijest 🖌   | Uredi *                         |
| 📽 Sudionici                              | Ožujak 2020     Pon Uto Sri Čet Pet Sub Ned                                        | 🕂 🗯 Predavanj S 🖌 | Uredi =                         |
| 🕽 Značke                                 | 2 3 4 5 6 7 1                                                                      |                   | + Dodaj aktivnost ili resurs    |
| 🛙 Ocjene                                 | 9 10 11 12 13 14 15<br>16 17 18 19 20 21 22                                        | * Tema 1 e        | Uredi -                         |
| 🖓 Virtualna soba za <del>w</del> ebinare | 23 24 25 26 27 28 29<br>30 31                                                      |                   |                                 |
| 🖥 Moja naslovnica                        | Skrij globalne događaje                                                            |                   | + Dodaj aktivnost ili resurs    |
| 🗒 Kalendar                               | <ul> <li>Skrij događaje kategorije</li> <li>1 Skrij događaje e-kolegija</li> </ul> | * Tema 2 /        | Uredi -                         |
| Osobne datoteke                          | <ul> <li>Skrij grupne događaje</li> <li>Skrij korisničke događaje</li> </ul>       |                   |                                 |
| Svi e-kolegiji                           |                                                                                    |                   | Dodaj aktivnost ili resurs      |
| Dodaj blok                               | NOVE OBAVIJESTI + • -                                                              | * Tema 3 /        | 01001 -                         |
|                                          | Dodaj novu temu<br>(Trenutačno nema obavijesti)                                    |                   | + Dodaj aktivnost ili resurs    |
|                                          |                                                                                    | + Tema 4 /        | Uredi -                         |
|                                          | ADMINISTRACIJA 🕂 O -                                                               |                   |                                 |
|                                          | ~ Administracija e-kolegija                                                        |                   | + Dodaj aktivnost ili resurs    |
|                                          | Uredi postavke     Onemogući izmjene     Korispici                                 | * Tema 5 /        | Uredi +                         |
|                                          | T Film                                                                             |                   | + Dodaj aktivnost ili resurs    |
|                                          | <ul> <li>Kategorije i stavke</li> <li>Ishodi učenja</li> <li>Zastilo</li> </ul>    | * Tema 6 🖌        | Uredi •                         |
|                                          | Sigurnosna kopija                                                                  |                   | + Dodaj aktivnost ili resurs    |
| e 🔉 🖽 🤮 💼                                | 🔞 💋 🖬 📭 😰 🖷                                                                        |                   | 유 ~ 12 네이 13:04<br>17.3.2020. [ |

Također ako želite možete promijeniti naslov Tema 1 tako što olovku kraj imena TEMA 1 kliknete i u prozor (nakon što ste omogućili izmjene) koji vam se otvori promijenite naziv i kliknete Enter (slika dolje).

| 😁 Sudionici                  |                                                                                | 🕂 🛁 Obavijesti 🖌                                               | Uredi = 🔺                                                       |
|------------------------------|--------------------------------------------------------------------------------|----------------------------------------------------------------|-----------------------------------------------------------------|
| 🗢 Značke                     | Ožujak 2020                                                                    |                                                                | A Destruction of the second                                     |
| III Ocjene                   | 2 3 4 5 6 1 1                                                                  | Primente biplar Eric za otkazwanje akcije ili Enter za potvrdu | <ul> <li>Dodaj aktivnost ili resurs</li> <li>Uredi •</li> </ul> |
| 🖓 Virtualna soba za webinare | 9 10 11 12 13 14 15<br>16 17 18 19 20 21 23                                    | Predavanje 1                                                   |                                                                 |
| 🕮 Moja naslovnica            | 23 24 25 26 27 28 29<br>30 31                                                  | 🕂 🖀 Predavanje 1 🖌                                             | Uredi *                                                         |
| 🛗 Kalendar                   | <ul> <li>Skrij globalne događaje</li> <li>Skrij događaje kategorije</li> </ul> |                                                                | + Dodaj aktivnost ili resurs                                    |
| Csobne datoteke              | 💿 🏦 Skrij događaje e-kolegija                                                  | * Tema 2 🖌                                                     | Uredi 💌                                                         |
| 🔤 Svi e-kolegiji             | Skrij korisničke događaje                                                      |                                                                |                                                                 |
| Dodal blok                   |                                                                                |                                                                | <ul> <li>Dodaj aktivnost ili resurs</li> </ul>                  |
|                              | NOVE OBAVIJESTI + • -                                                          | * Tema 3 🖌                                                     | Uredi *                                                         |
|                              | Dodaj novu temu<br>(Trenutačno nema obavijesti)                                |                                                                | + Dodaj aktivnost ili resurs                                    |
|                              | ADMINISTRACIJA 🕂 🕈 🗸                                                           | * Tema 4 /                                                     | Uredi 👻                                                         |

14. Sučelje Merlin na koje ste postavili svoje predavanje izgleda kao na slici dolje.

|                                          | COLLEGE OF AGRICULTURE AT KRIŽEVCI                                                                                                    | TE U KRIŽEVCIMA                                                                             | Srce                                |
|------------------------------------------|----------------------------------------------------------------------------------------------------|---------------------------------------------------------------------------------------------|-------------------------------------|
| 📄 Rad na sustavu - Helpe                 | desk • Moji e-kolegiji • Sadržaj •                                                                                                    |                                                                                             | 🔍 👥 🙏 🍽 🗧 Krunoslav Škriec 💽        |
| Poslovno odlučivanje                     | Poslovno odlučivar                                                                                                    | ie                                                                                          | 🔅 🔹 Onemogući izmiene 🛛 Puni zaslon |
| 管 Sudionici                              | Moia paslovnica Moii e koles                                                                                                    | iii Visoke škole i veleučilišta Visoko gospodarsko učilište Vienadžment u polioprivredi Pos |                                     |
| 💭 Značke                                 | мој с-кое                                                                                                    | и и талке эконе пленсилизна и талко возрошанэко испахе и тенациятети и родорнители и тоз    |                                     |
| 🖽 Ocjene                                 | KALENDAR + • -                                                                                                    |                                                                                             | line in a                           |
| 🖓 Virtualna soba za <del>w</del> ebinare |                                                                                                    | 🕂 🦷 Obavijesti 🖋                                                                            | Uredi 👻 🛔                           |
| 🍄 Moja naslovnica                        | ✓ Ožujak 2020 ► Pon Uto Sri Čet Pet Sub Ned                                                                                                    |                                                                                             | + Dodai aktivnost ili resurs        |
| 🛗 Kalendar                               | 2 3 4 5 6 7 8                                                                                                    | t the day and death a                                                                       | Uredi •                             |
| Osobne datoteke                          | 9 10 11 12 13 14 15<br>16 17 18 19 20 13 22<br>23 24 25 26 27 28 29<br>30 31<br>♥ Skrij dobalne događaje<br>♥ Skrij dobalne događaje<br>♥ Skrij događaje e kolegija<br>♥ Skrij događaje e kolegija<br>♥ Skrij konsničke događaje | Ovod u predmet 🖌                                                                            |                                     |
| 📑 Svi e-kolegiji                         |                                                                                                    |                                                                                             | + Dodaj aktivnost ili resurs        |
| 🖬 Dodaj blok                             |                                                                                                    | * Tema 2 🖌                                                                                  | Uredi +                             |
|                                          |                                                                                                    |                                                                                             | + Dodaj aktivnost ili resurs        |
|                                          |                                                                                                    | + Tema 3 /                                                                                  | Uredi 👻                             |
|                                          | NOVE OBAVIJESTI 🕂 O 🗸                                                                                                    |                                                                                             | + Dodaj aktivnost ili resurs        |
|                                          | Dodaj novu temu<br>14 Ozu, 09-44<br>Krunoslav Škriec<br>Uvod u predmet<br>14 Ožu, 09-32<br>Krunoslav Škriec<br>Livod u socimet                                                                                                   | + Tema 4 🖌                                                                                  | Uredi 👻                             |
|                                          |                                                                                                    |                                                                                             | + Dodaj aktivnost ili resurs        |

Materijale možete postaviti unaprijed, možete odrediti od kad do kad će biti dostupni putem opcije ograničenje, poigrajte se i potrudite.

Obavezno tražite od studenata povratnu informaciju, tj neka komunikacija bude obostrana i živa!